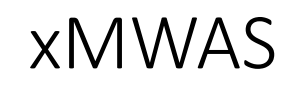

Courtesy of Karan Uppal and Xin Hu

#### 1

### Setting up the files

- Get the normalized file output from Metaboanalyst
- Get the files for the pre-study comparing plasma and serum
- Convert the ion features back to separate *m*/*z* and RT columns
  - Delete the RT column
  - Delete the group line
  - Check for duplicate *m*/*z* values delete one (or more) of them
- Separate the plasma and serum data into two .csv files
  - Save these files
- Create a class.csv file
- Submit the files to xMWAS

#### This is how the negative plasma file should look

| MZ      | Neg_P1     | Neg_P2     | Neg_P3     | Neg_P4     | Neg_P5     |
|---------|------------|------------|------------|------------|------------|
| 73.029  | -0.400887  | 0.8170159  | -0.5495578 | 0.2553124  | 0.3364961  |
| 103.039 | -1.1159636 | 2.1335149  | -1.4589931 | -0.4419286 | 1.2648773  |
| 109.028 | -0.4765861 | -0.7072879 | -0.5862482 | 2.3215912  | -0.4931386 |
| 116.072 | 2.1523037  | 1.2043164  | -0.5918394 | 3.8922807  | 0.1175659  |
| 117.056 | -2.9303821 | 1.9029645  | -0.6293591 | -1.1170443 | 4.6200127  |
| 121.029 | 0.2098905  | -0.3829778 | -0.3628214 | -0.1328817 | 0.7434454  |
| 123.046 | -0.005414  | -0.4704006 | -0.3517024 | 0.46476488 | 0.47530019 |
| 128.035 | 0.18609276 | 0.99519313 | 1.4527391  | 0.20830901 | 0.95441109 |
| 129.056 | 0.19110818 | 0.13107439 | -0.1873413 | 0.33411859 | -0.1015534 |
| 130.087 | 3.7349043  | -0.9810414 | -3.77168   | 3.0106388  | -0.7349647 |
| 130.088 | 3.1297478  | -0.7433436 | -2.4126061 | 3.1771107  | -1.8837641 |
| 131.071 | -0.770047  | 0.2486026  | -0.2005632 | 0.9523655  | 0.5854646  |
| 131.072 | -0.556235  | -0.116612  | 0.5663073  | 0.5946854  | -0.1074998 |
| 135.031 | 5.2295258  | 0.187076   | 1.2081436  | 2.4564859  | 0.8080518  |
| 137.024 | -0.9654724 | -0.5625457 | -0.7164285 | -0.9150006 | 3.567047   |
| 144.046 | -0.361132  | -0.0504132 | -0.4325516 | 0.85813603 | 1.50700443 |
| 144.066 | -0.3845491 | -0.0042597 | 0.14862254 | -0.0068356 | 0.41313839 |
| 144.104 | -0.1008955 | -0.0497774 | -0.0431978 | 0.49466212 | -0.2272134 |
| 145.06  | -0.6046738 | 1.2515007  | 0.8869745  | 1.0370456  | 0.7620225  |

3

## This is how the negative serum file should look

| MZ      | Neg_S1     | Neg_S2     | Neg_S3     | Neg_S4     | Neg_S5     |
|---------|------------|------------|------------|------------|------------|
| 73.029  | -0.7066796 | 0.2701793  | -0.6095243 | 0.2846503  | 0.3029947  |
| 103.039 | -1.28746   | 1.2614952  | -1.48564   | -0.1884103 | 1.3185082  |
| 109.028 | -0.6609991 | -0.7722004 | -0.5863185 | 2.4622475  | -0.5010598 |
| 116.072 | -2.8234198 | -1.2951277 | -2.5600634 | 1.7398179  | -1.8358343 |
| 117.056 | -3.9525935 | 0.2232241  | -0.9898427 | -1.5528633 | 4.4258835  |
| 121.029 | 0.107048   | -0.3653264 | -0.3768747 | -0.1462416 | 0.7067397  |
| 123.046 | -0.188088  | -0.5598863 | -0.3479292 | 0.42264337 | 0.560712   |
| 128.035 | -1.7571482 | -1.6154556 | 0.02628267 | 0.06290076 | -0.5133248 |
| 129.056 | -0.1286156 | -0.4778058 | -0.4308022 | 0.62346641 | 0.04635066 |
| 130.087 | 1.6030706  | -2.323879  | -4.2840137 | 4.3082191  | -0.561254  |
| 130.088 | 0.1891679  | -2.5863634 | -0.4762054 | 3.7310177  | -2.1247616 |
| 131.071 | -1.2705645 | -0.6433814 | -0.346667  | 1.1896377  | 0.2551527  |
| 131.072 | -0.6146509 | -0.4036271 | 0.2828018  | 0.1691924  | 0.1856379  |
| 135.031 | -1.7793796 | -2.3391007 | -1.4529648 | -2.0577609 | -2.2600771 |
| 137.024 | -1.0716456 | -0.8201156 | -0.7788997 | -0.8778128 | 3.1408739  |
| 144.046 | -0.7941788 | -0.5594279 | -0.6581984 | -0.4659494 | 0.9567108  |
| 144.066 | -0.4991423 | -0.2117689 | 0.09079729 | 0.10468898 | 0.34930837 |
| 144.104 | -0.2053877 | -0.1570552 | -0.0519183 | 0.57650822 | -0.2357251 |
| 145.06  | -1.176977  | -1.2540316 | -0.7165189 | 1.2911     | -1.4764419 |

# This is how the class file should look

| Class  |                                                                                                    |
|--------|----------------------------------------------------------------------------------------------------|
| Plasma |                                                                                                    |
| Plasma |                                                                                                    |
| Plasma |                                                                                                    |
| Plasma |                                                                                                    |
| Plasma |                                                                                                    |
| Serum  |                                                                                                    |
| Serum  |                                                                                                    |
| Serum  |                                                                                                    |
| Serum  |                                                                                                    |
| Serum  |                                                                                                    |
|        | Class<br>Plasma<br>Plasma<br>Plasma<br>Plasma<br>Plasma<br>Serum<br>Serum<br>Serum<br>Serum<br>Serum<br>Serum |

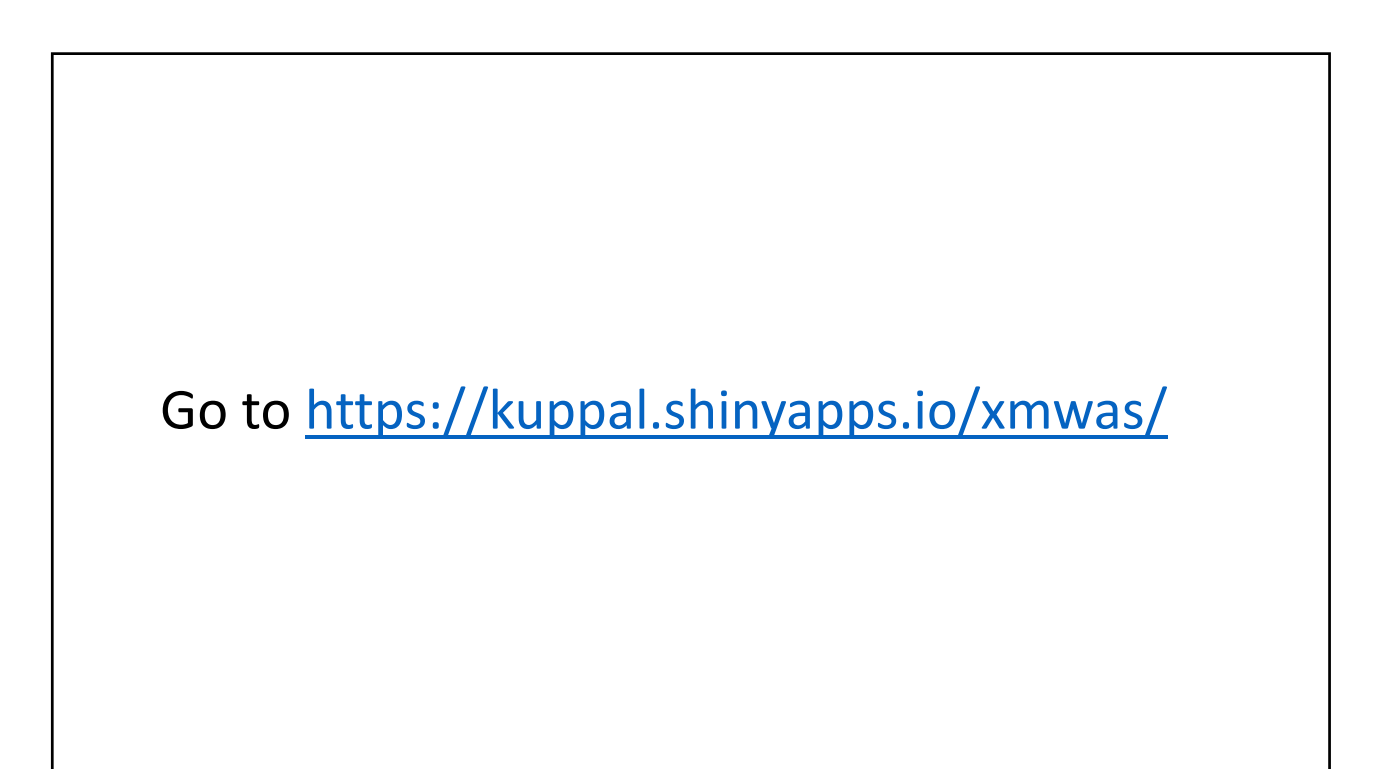

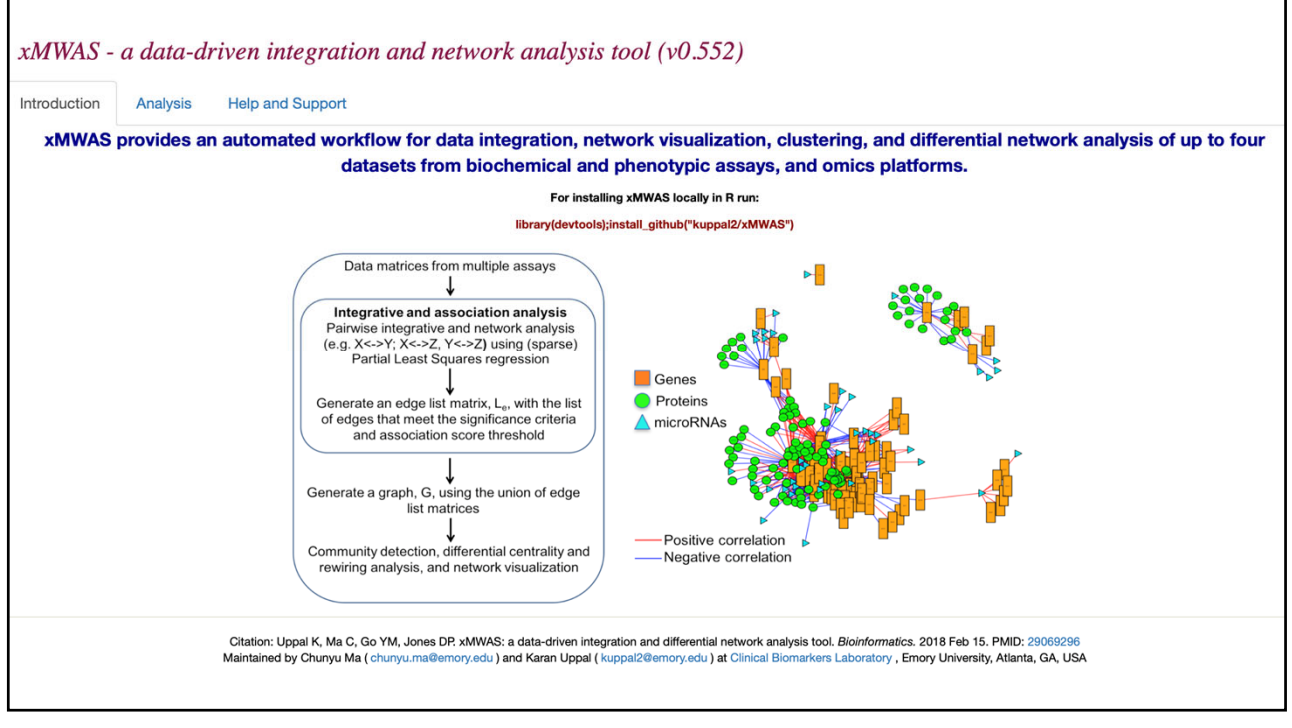

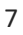

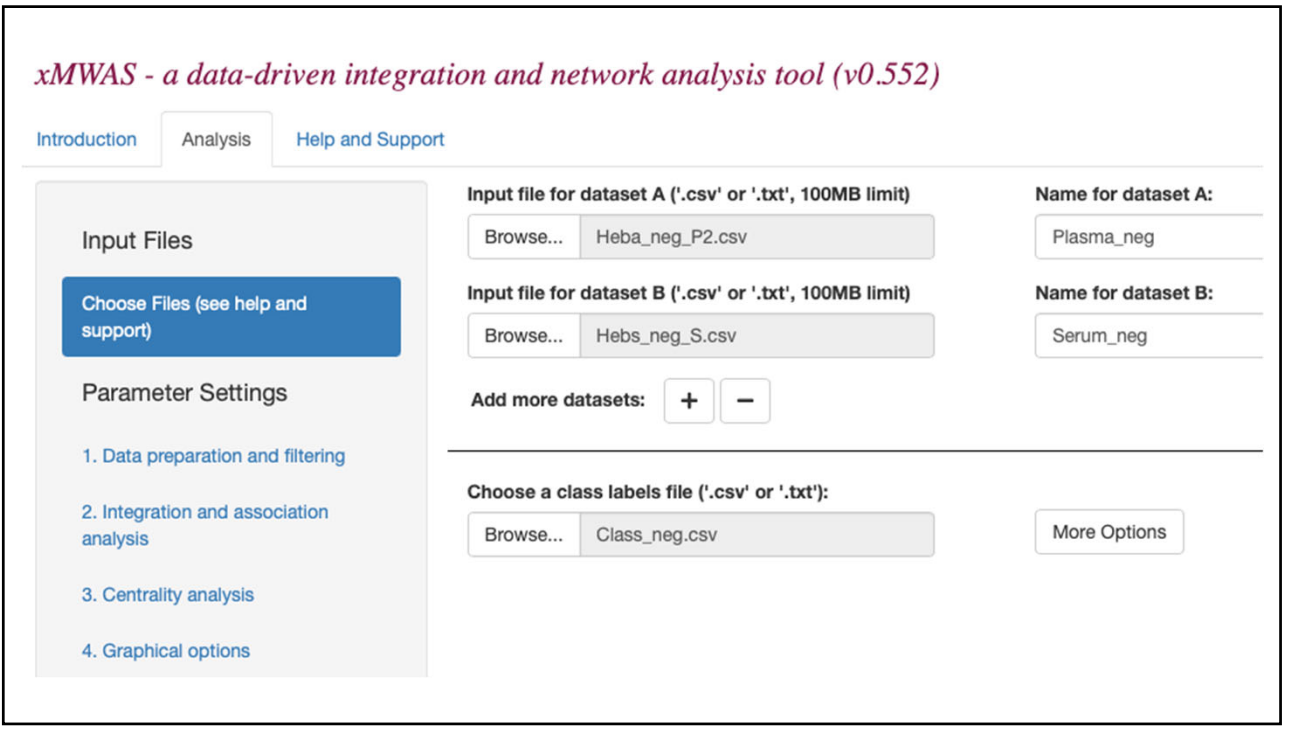

| IWAS - a data-driven integ              | gration and network analy                                    | sis tool (v0.552)                |                                                          |                                      |
|-----------------------------------------|--------------------------------------------------------------|----------------------------------|----------------------------------------------------------|--------------------------------------|
|                                         | Relative Standard Deviation (F                               | SD) Threshold (rows):            |                                                          |                                      |
| Input Files                             | 1                                                            | ٢                                |                                                          |                                      |
| Choose Files (see help and support)     | Maximum #datasetA variables<br>(change according to your dat | to select based on RSD<br>aset): | Maximum #datasetB variabl<br>(change according to your c | les to select based on RSD dataset): |
|                                         | 1000                                                         | ٢                                | 1000                                                     | ¢                                    |
| Parameter Settings                      | Minimum non-missing sample                                   | ratio (rows):                    | How are the missing values                               | represented in the data?:            |
| 1. Data preparation and filtering       | 0                                                            | ٢                                | NA                                                       | -                                    |
| 2. Integration and association analysis |                                                              |                                  |                                                          |                                      |
| 3. Centrality analysis                  |                                                              |                                  |                                                          |                                      |
|                                         |                                                              |                                  |                                                          |                                      |

| duction Analysis                   | Help and Suppo     | rt                                                                 |                                                                                                    |              |
|------------------------------------|--------------------|--------------------------------------------------------------------|----------------------------------------------------------------------------------------------------|--------------|
| Input Files                        |                    | Pairwise integrative analysis<br>Choose a data integration method: | Choose PLS mode (not applicable to RCC option):                                                             |              |
| Choose Files (see help<br>support) | and                | PLS: Partial least squares                                         | regression                                                                                                  |              |
| Parameter Setting                  | gs<br>Id filtering | Number of components to use in PLS model 5                         | <ul> <li>Find optimal number of PLS component this option ON may increase run time)</li> <li>True</li></ul> | s? (Note: tu |
| 2. Integration and ass             | ociation           | Association analysis                                               |                                                                                                    |              |
| analysis                           |                    | Correlation Threshold:                                             | P-value Threshold For Student's T-test:                                                                     |              |
| 3. Centrality analysis             |                    | 0.8                                                                | 0.05                                                                                                    | ٢            |
| 4. Graphical options               |                    |                                                                    |                                                                                                    |              |

| xMWAS - a data-driven integr            | ation and network analysis tool (v0.552) |
|-----------------------------------------|------------------------------------------|
| Introduction Analysis Help and Supp     | Method for centrality analysis:          |
| Input Files                             | eigenvector 🗸                            |
| Choose Files (see help and support)     |                                          |
| Parameter Settings                      |                                          |
| 1. Data preparation and filtering       |                                          |
| 2. Integration and association analysis |                                          |
| 3. Centrality analysis                  |                                          |
| 4. Graphical options                    |                                          |
|                                         |                                          |
|                                         |                                          |

| duction Analysis Help and Sup           | pport                                                        |                                             |                                   |       |
|-----------------------------------------|--------------------------------------------------------------|---------------------------------------------|-----------------------------------|-------|
|                                         | Size of the Labels:                                          |                                             |                                   |       |
| Input Files                             | 0.25                                                         | ۲                                           |                                   |       |
| Choose Files (see help and              | Size of the Nodes:                                           |                                             | Seed for Random Number Generation | ator: |
| support)                                | 7                                                            | ۲                                           | 100                               |       |
| Parameter Settings                      | Maximum number of associat<br>(any numeric value >0 or -1 to | ions to include in the network<br>use all): |                                   |       |
| 1. Data preparation and filtering       | -1                                                           | ٢                                           |                                   |       |
| 2. Integration and association analysis | Use dataset A as reference?                                  |                                             |                                   |       |
| 3. Centrality analysis                  | Node shape for dataset A:                                    |                                             | Node shape for dataset B:         |       |
| 4. Graphical options                    | square                                                       | •                                           | circle                            |       |
|                                         | Node shape for dataset C:                                    |                                             | Node shape for dataset D:         |       |
|                                         | triangle                                                     | -                                           | star                              |       |

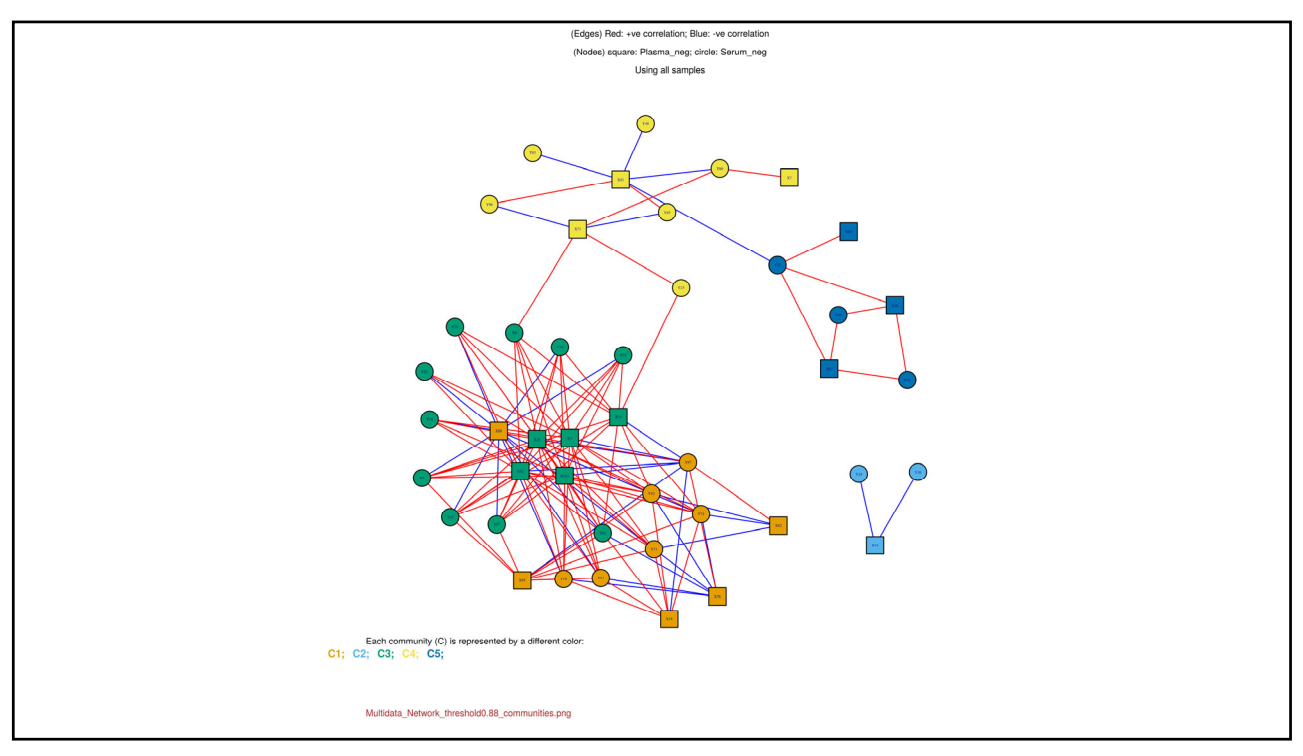

|         |       |                    |              | _     |                   |
|---------|-------|--------------------|--------------|-------|-------------------|
|         | nc t  | hat are nositively | and nogative | lv c  | orrolatod         |
| 10      | 113 L | nat are positively | and negative | iy C  | Unclated          |
|         |       |                    |              |       |                   |
|         |       |                    |              |       |                   |
|         |       |                    | "¥71"        | "VO"  | 0 02670044453410  |
| "from"  | "+o"  | "weight"           | "\737"       | "V70" | 0 028350633726528 |
| "YOO"   | 10    | -A 074461554765036 | "\192"       | "73"  | 0.926559055720526 |
| 100 V00 | "V11" | -0.974401554765950 | "¥102"       | "78"  | 0 93033884763627  |
| "Y99"   | "V42" | -0.957519575269524 | "X18"        | "Y74" | 0.931089645299694 |
| "¥76"   | "V11" | -0.937247780433031 | "X25"        | "Y33" | 0.932349492143085 |
| "¥76"   | "\42" | -0.949781458146959 | "X95"        | "Y42" | 0.933471312419702 |
| "X91"   | "Y60" | -0.943228376751098 | "X3"         | "Y25" | 0.933704176880728 |
| "¥76"   | "\74" | -0.949560219642942 | "X95"        | "Y11" | 0.934913989215837 |
| "X95"   | "Y87" | -0.93987475281858  | "X102"       | "Y74" | 0.938412750009708 |
| "X88"   | "Y82" | -0.939421156416451 | "X52"        | "Y3"  | 0.938833450188028 |
| "X3"    | "Y87" | -0.937401246222139 | "X52"        | "Y78" | 0.940132097334762 |
| "¥52"   | "¥87" | -0.936641194555845 | "X25"        | "Y3"  | 0.942581797262386 |
| "X25"   | "Y87" | -0.935356776695009 | "X95"        | "Y74" | 0.943733154425184 |
| "X88"   | "Y3"  | -0.935299964205794 | "X3"         | "Y33" | 0.94497587617022  |
| "X59"   | "Y24" | -0.933581025743903 | "X76"        | "Y87" | 0.945542632719101 |
| "X88"   | "Y25" | -0.928943972777584 | "X25"        | "Y78" | 0.946258580656965 |
| "X88"   | "Y19" | -0.928310446095442 | "X25"        | "Y74" | 0.948875507199841 |
| "X18"   | "Y87" | -0.928106664960895 | "X52"        | "Y74" | 0.949379765386428 |
| "X88"   | "Y94" | -0.926704447018128 | "X33"        | "Y3"  | 0.950118076536889 |
| "X102"  | "Y87" | -0.925694615764478 | "X3"         | "Y74" | 0.952168988470733 |
| "X88"   | "Y57" | -0.924681137818432 | "X3"         | "Y3"  | 0.95234105622655  |
| "X88"   | "Y78" | -0.920761033370608 | "X71"        | "Y60" | 0.953196814908068 |
| "X88"   | "Y18" | -0.912587193789293 | "X33"        | "Y9"  | 0.95688924784227  |
| "X88"   | "Y33" | -0.910162191832505 | "X33"        | "Y33" | 0.95691151701754  |
| "X88"   | "Y79" | -0.90453034204073  | "X3"         | "Y78" | 0.95966444007513  |
| "X59"   | "Y16" | -0.903099500203589 | "X88"        | "Y87" | 0.966636929289798 |
| "X82"   | "Y11" | -0.900057950407366 | "X33"        | "Y78" | 0.974588386326116 |

![](_page_7_Figure_1.jpeg)

![](_page_7_Figure_3.jpeg)

![](_page_8_Figure_1.jpeg)